# Auto Apply Coupon Code

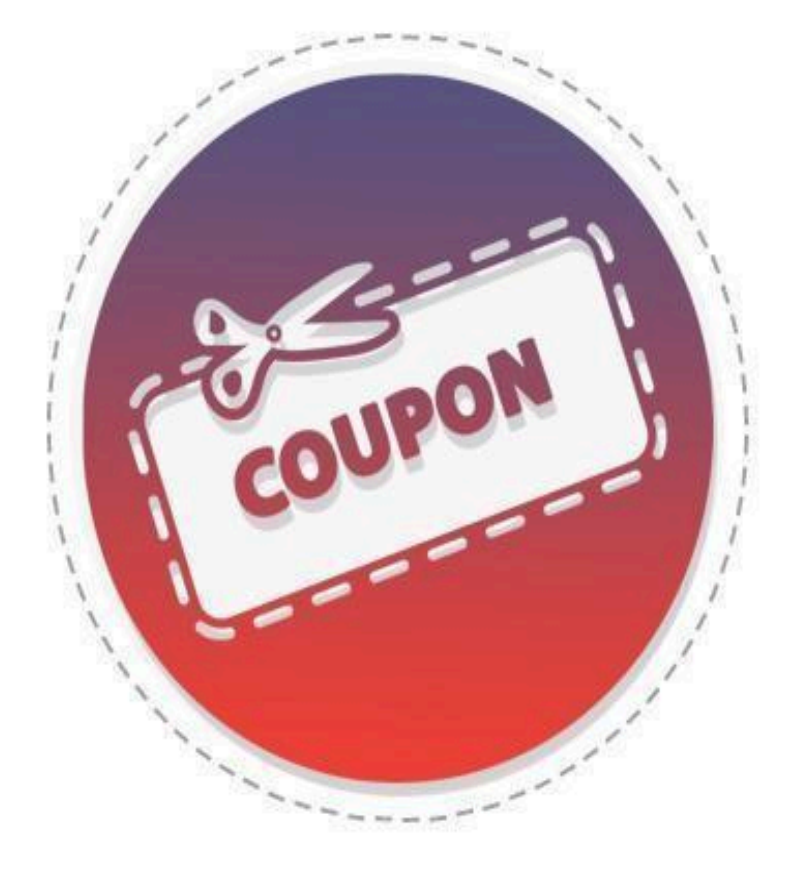

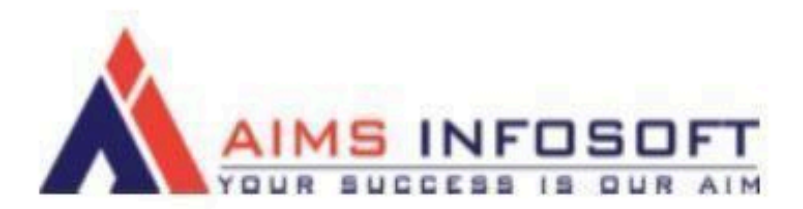

## Compatibility:

- Magento version : 2.3.x, 2.4.x
- Supported browser : Chrome, Microsoft edge, FireFox

### How To Install AutoApply Coupon code ?

### Install using composer :

- 1. composer require aimsinfosoft/module-applycouponcode
- 2. php bin/magento setup:upgrade
- 3. php bin/magento setup:di:compile
- 4. php bin/magento setup:static-content:deploy -f

### Install Manually :

- 1. Add zip file in app/code folder and extract it and run below commands
- 2. php bin/magento setup:upgrade
- 3. php bin/magento setup:di:compile
- 4. php bin/magento setup:static-content:deploy -f

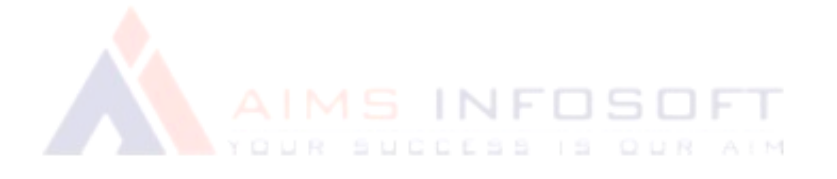

## How To Configure AutoApply Coupon Code ?

1. Login Into admin >> Stores >> Configuration

| Ŵ                | Stores               | at c             | ×                          | Syster |
|------------------|----------------------|------------------|----------------------------|--------|
|                  |                      |                  |                            | Q 🛤    |
| DASHBOARD        | Settings             | Currency         | Other Settings             |        |
| \$<br>SALES      | All Stores           | Currency Rates   | Synchronize with ShipperHQ |        |
| Ŵ                | Configuration        | Currency Symbols |                            |        |
|                  | Terms and Conditions |                  |                            |        |
|                  | Order Status         | Attributes       |                            |        |
| <b>MARKETING</b> |                      | Product          |                            |        |
|                  | Inventory            | Attribute Set    |                            |        |
| CONTENT          | Sources              | Rating           |                            |        |
| REPORTS          | Stocks               |                  |                            |        |
|                  |                      | M SMTP           |                            |        |
|                  |                      | Email Logs       |                            |        |
| *                | Tax Rules            | Abandoned Carts  |                            |        |

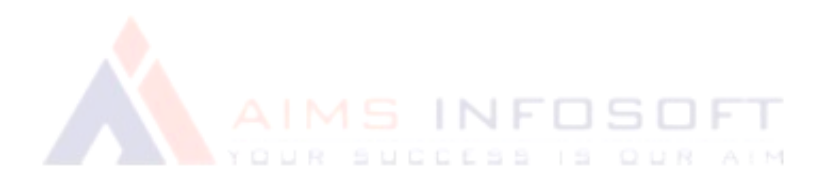

#### 2. Customers >> Promotion Configuration Save Config CATALOG CATALOG V State Options $\odot$ SECURITY V Locale Options $\odot$ CUSTOMERS Store Information $\odot$ CONTEN Login as Customer Single-Store Mode $\odot$ Newsletter Customer Configuration Wish List SYSTEM Promotions ۲ Persistent Shopping Cart SALES

### 3. Auto Apply Coupon code url Settings

| ~       | Auto Apply Coupon Code URL Settings |                                                                                                    |
|---------|-------------------------------------|----------------------------------------------------------------------------------------------------|
| ~       | Enabled                             | Yes 🔹                                                                                                    |
| ~       | Drove Alexa)                        | If the discount URL module is enabled, you'll be able to apply discount codes<br>automatically via URL. Disable this if you have other modules running that implement<br>similar behavior or that might conflict.                                                                                                    |
| ^       | URL Parameter                       | d                                                                                                    |
|         | 1                                   | This is the query string parameter that will contain a coupon code in the URL For<br>example, if this value is 'discount', then https://store.url/path/to/page?discount=CODE<br>will set the coupon code to 'CODE' if this value is n't set, we'll use the hardcoded<br>default specified by ViewModel\Cookie::DEFAULT_URL_PARAMETER. If URL Path is<br>enabled, then this will also be the bit that should be appended to the end of the URL<br>path (example: https://store.url/path/to/page/discount/CODE)                                                                                                    |
| ion     | URL Path Enabled<br>[store view]    | Yes *                                                                                                    |
| Cart    |                                     | If this is turned on, then not only can a coupon code be identified and applied via<br>query string, but also by a bit appended to the end of the URL path. For example, if<br>URL Parameter is set to "isocount", then the URL<br>https://store.url/path/to/page/discount/CODE would apply the discount code "CODE"<br>and route internally to https://store.url/path/to/page. This feature is a bit experimental<br>and requires some hackery, so if you turn it on, make sure to test your entire site<br>thoroughly to ensure there's no breakage before relying on it in production. This<br>feature preserves the URL in the browser and doesn't redirect. This will only function if<br>the implementation of MiagemoVFramework/AppRequestInterface used to process<br>the request has implemented the setPathInfo() method (I'm pretty sure this will be true<br>for everyone, or at least *almost* everyone.) |
| $\sim$  | Cookie Lifetime<br>[store view]     | 0                                                                                                    |
|         |                                     | When a coupon code comes in through a URL, we set it in a cookie so that we can<br>remember it for the entire session. This value determines how iong that cookie should<br>stay set before it expires (in seconds.) Value must be 0 or greater (0 means the cookie<br>will remain alive until the browser window or tab remains open.) If this value isn't set,<br>we'll use the hardcoded default concided by ViewModelX. Diskie: COOVIE: ILEETINE                                                                                                    |
| INSIONS |                                     | The mast are not account of specifical by Yournood (Cooke, Cooke_Line Trive,                                                                                                    |

Do configuration as per above screenshot.

## 👉 Field Knowledge :

### Auto Apply Coupon Code URL Settings Field :

- > Enable: Select "Yes" to enable the module.
- Url parameter: Enter the URL parameter. When this parameter is present in the URL, the coupon code will be applied. Example: <u>www.example.com?[Url Parameter]=[Coupon Code]</u>
- URL Path Enabled: When this path is enabled, you can apply the coupon code using the URL structure:

https://store.url/path/to/page/discount/CODE

Cookie Lifetime: Enter the cookie lifetime. Once the coupon code is applied, it will be removed from the cookie after the specified time. If this is not set, the cookie will expire automatically when the user closes the browser tab.

Finally, save the configuration by clicking on "Save Config".

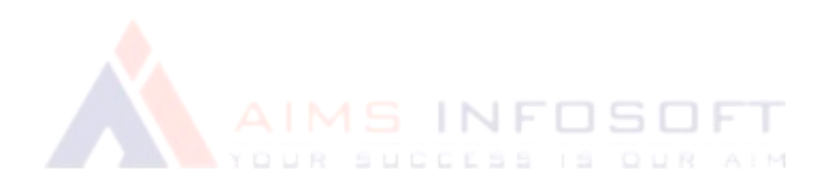

## Cutput:

|                  | 4                                                                   |                                    | /                |                         | Search entire sto                                                                                                    | re here                                                                                                    |
|------------------|---------------------------------------------------------------------|------------------------------------|------------------|-------------------------|----------------------------------------------------------------------------------------------------|----------------------------------------------------------------------------------------------------|
| hat's New Wom    | en v Men v Gear v Training v S                                      | Sale Request Data te               | st: demo         |                         |                                                                                                    |                                                                                                    |
| •                | د                                                                   |                                    |                  |                         |                                                                                                    |                                                                                                    |
| Discount code AU | TOTEST2022 will be applied to your order during ch                  | eckout unless you've already fully | / consumed it (c | ode is only valid for u | up to 200 orders per customer)                                                                                                    |                                                                                                    |
|                  |                                                                     |                                    |                  |                         |                                                                                                    |                                                                                                    |
|                  |                                                                     |                                    | Ne               | ew Luma Yog             | a Collection                                                                                                    |                                                                                                    |
|                  |                                                                     |                                    | G                | et fit and              | l look fab in nev                                                                                                    | V                                                                                                    |
|                  |                                                                     |                                    | Se               | easonal s               | styles                                                                                                    |                                                                                                    |
|                  |                                                                     |                                    |                  |                         | 5                                                                                                    |                                                                                                    |
|                  |                                                                     |                                    |                  | Shop New Yoga           |                                                                                                    |                                                                                                    |
|                  |                                                                     |                                    |                  |                         |                                                                                                    |                                                                                                    |
|                  |                                                                     |                                    |                  |                         |                                                                                                    |                                                                                                    |
|                  |                                                                     |                                    |                  |                         |                                                                                                    |                                                                                                    |
|                  |                                                                     |                                    |                  |                         |                                                                                                    |                                                                                                    |
|                  |                                                                     |                                    |                  |                         |                                                                                                    |                                                                                                    |
|                  |                                                                     |                                    |                  |                         |                                                                                                    |                                                                                                    |
|                  |                                                                     |                                    |                  |                         |                                                                                                    |                                                                                                    |
| hopping          | gCart                                                               |                                    |                  |                         |                                                                                                    |                                                                                                    |
| hopping          | g Cart                                                              |                                    |                  |                         |                                                                                                    |                                                                                                    |
| hoppinį          | g Cart                                                              | Price                              | Qty              | Subtotal                | Summary                                                                                                    |                                                                                                    |
| hoppin;<br>tem   | Olivia 1/4 Zip Light lacket                                         | Price<br>\$77.00                   | Qty              | Subtotal<br>\$77.00     | Summary<br>Estimate Shipping and Tax                                                                                                    |                                                                                                    |
| hoppin;<br>      | Olivia 1/4 Zip Light Jacket                                         | Price<br>\$77.00                   | Qty<br>1         | Subtotal<br>\$77.00     | Summary<br>Estimate Shipping and Tax<br>Subtotal                                                                                                    | \$77.0                                                                                                    |
| hoppin;          | Olivia 1/4 Zip Light Jacket<br><b>Size:</b> S<br><b>Color:</b> Blue | Price<br>\$77.00                   | Qty              | Subtotal<br>\$77.00     | Summary<br>Estimate Shipping and Tax<br>Subtotal<br>Discount (AUTOTEST2022)                                                                                                 | \$77.0                                                                                                    |
| tem              | Olivia 1/4 Zip Light Jacket<br><b>size:</b> S<br><b>color:</b> Blue | Price<br>\$77.00                   | Qty              | Subtotal<br>\$77.00     | Summary<br>Estimate Shipping and Tax<br>Subtotal<br>Discount (AUTOTEST2022)<br>Shipping (Flat Rate - Fixed)                                                                 | \$77.0<br>-\$10.0<br>\$5.0                                                                                      |
|                  | Olivia 1/4 Zip Light Jacket<br>size: s<br>color: Blue               | Price<br>\$77.00                   | Qty              | Subtotal<br>\$77.00     | Summary<br>Estimate Shipping and Tax<br>Subtotal<br>Discount (AUTOTEST2022)<br>Shipping (Flat Rate - Fixed)<br>Order Total                                                  | \$77.0<br>-\$10.0<br>\$5.0<br>\$ <b>72.0</b>                                                                    |
| hoppin;          | g Cart<br>Olivia 1/4 Zip Light Jacket<br>size: S<br>Color: Blue     | Price<br>\$77.00                   | Qty<br>1         | Subtotal<br>\$77.00     | Summary<br>Estimate Shipping and Tax<br>Subtotal<br>Discount (AUTOTEST2022)<br>Shipping (Flat Rate - Fixed)<br>Order Total<br>Proceed to Check                              | \$77.0<br>-\$10.0<br>\$5.0<br><b>\$72.0</b>                                                                     |
| hoppin;          | Olivia 1/4 Zip Light Jacket<br>size: s<br>color: Blue               | Price<br>\$77.00                   | Qty<br>1         | Subtotal<br>\$77.00     | Summary<br>Estimate Shipping and Tax<br>Subtotal<br>Discount (AUTOTEST2022)<br>Shipping (Flat Rate - Fixed)<br>Order Total<br>Proceed to Check                              | \$77.0<br>-\$10.0<br>\$5.0<br>\$ <b>72.0</b><br>kout                                                            |
| anoppin          | Cart<br>Olivia 1/4 Zip Light Jacket<br>Size: S<br>Color: Blue       | Price<br>\$77.00                   | Qty<br>1         | Subtotal<br>\$77.00     | Summary<br>Estimate Shipping and Tax<br>Subtotal<br>Discount (AUTOTEST2022)<br>Shipping (Flat Rate - Fixed)<br>Order Total<br>Proceed to Check<br>Check Out with Multiple A | \$77.0<br>-\$10.0<br>\$5.0<br>\$72.0<br><out<br>ddresses</out<br>                                               |
| Tem              | Olivia 1/4 Zip Light Jacket<br>Size: S<br>Color: Blue               | Price<br>\$77.00                   | Qty<br>1         | Subtotal<br>\$77.00     | Summary<br>Estimate Shipping and Tax<br>Subtotal<br>Discount (AUTOTEST2022)<br>Shipping (Flat Rate - Fixed)<br>Order Total<br>Proceed to Check<br>Check Out with Multiple A | \$77.0<br>-\$10.0<br>\$5.0<br><b>\$72.0</b><br><b>\$72.0</b><br><b>\$72.0</b><br><b>\$72.0</b><br><b>\$72.0</b> |
| tem              | Olivia 1/4 Zip Light Jacket<br>size: S<br>Color: Blue               | Price<br>\$77.00                   | Qty<br>1         | Subtotal<br>\$777.00    | Summary<br>Estimate Shipping and Tax<br>Subtotal<br>Discount (AUTOTEST2022)<br>Shipping (Flat Rate - Fixed)<br>Order Total<br>Proceed to Check<br>Check Out with Multiple A | \$77.0 \$10.0 \$5.0 \$72.00 \$0ut ddresses                                                                      |
| anoppin;<br>tem  | Olivia 1/4 Zip Light Jacket<br>Size: S<br>Color: Blue               | Price<br>\$77.00                   | Qty<br>1         | Subtotal<br>\$77.00     | Summary<br>Estimate Shipping and Tax<br>Subtotal<br>Discount (AUTOTEST2022)<br>Shipping (Flat Rate - Fixed)<br>Order Total<br>Proceed to Check<br>Check Out with Multiple A | <pre>\$77.0 \$77.0 \$5.0 \$72.00 \$000 \$5.0 \$72.00 \$72.00 \$72.00</pre>                                      |

# If you have any query or question then please contact us at <a href="mailto:sales@aimsinfosoft.com">sales@aimsinfosoft.com</a>